## 热门职位 (Hot Jobs) 开启线上模式

## UKG 中新增搜索和申请功能

- 1. 通过电脑或手机登录 UKG: https://e14.ultipro.com/Login.aspx
- 点击侧边栏中的"我自己"图标在 "我的公司" (My Company) 下选择 "查看机会" (View Opportunities)
- 点击"同意修改"(Modify Consent)。 根据需要,选择"同意"(Consent)或者 "不同意"(Do Not Consent)
- 4. 选择您感兴趣的职位,点击 "立即申请" (Apply now)
- 5. 填写表格并点击"提交"(Submit)

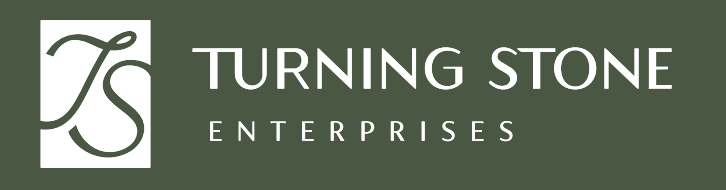

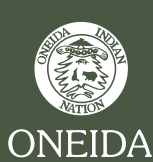

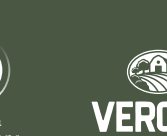

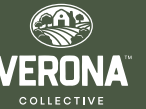

如需帮助, 请咨询"人力资源"(People & Culture)